# **UNIVERSIDAD** SEÑOR DE SIPÁN

www.uss.edu.pe

## MANUAL DE USUARIO

## **CAMPUS VIRTUAL PERFIL ALUMNO**

VERSIÓN 02

APROBADO POR ACUERDO DE DIRECTORIO CON

RESOLUCIÓN Nº 038-2019/PD-USS

| Versión: 02                                      | Código:<br>PLA-MOF             | F. Implementación:<br>Abril de 2019 | Página 1 de 32                             |
|--------------------------------------------------|--------------------------------|-------------------------------------|--------------------------------------------|
| Elaborado por: Dirección<br>de Tecnologías de la | Revisado por:<br>Gerencia Gene | ral - DACI                          | Aprobado con Resolución N° 038-2019/PD-USS |
| Información                                      |                                |                                     |                                            |

#### INDICE

| 1. Int | roducción4                               |
|--------|------------------------------------------|
| 2. Ac  | ceso a la Plataforma del Campus Virtual5 |
| 3. Va  | lidación de Usuarios                     |
| 4. Na  | vegación por el Menú6                    |
| 4.1    | Datos Generales 6                        |
| 4.1.1  | Principal                                |
| 4.1.2  | Currículo                                |
| 4.1.3  | Cambiar Clave                            |
| 4.1.4  | Actualiza tus Datos8                     |
| 4.2    | Datos Académicos                         |
| 4.2.1  | Plan de Estudios10                       |
| 4.2.2  | Ficha de Matricula10                     |
| 4.2.3  | Cursos Actuales                          |
| Α.     | Sílabo:                                  |
| В.     | Consultas                                |
| С.     | Cybercafe                                |
| D.     | Enviar Trabajos12                        |
| Ε.     | Evaluación al docente14                  |
| F.     | Examen en línea                          |
| G.     | Foros del curso15                        |
| Н.     | Material de Lectura                      |
| I.     | Mis Notas                                |
| J.     | Enlaces de interés16                     |
| Κ.     | Cerrar Curso                             |
| 4.2.4  | Horarios                                 |
| 4.2.5  | Asistencia a Clases17                    |
| 4.2.6  | Actividades Integradoras                 |
| 4.2.7  | Cuadro Resumen de Notas                  |
| 4.2.8  | Boleta de Notas                          |
| 4.2.9  | Orden de Mérito                          |
| 4.2.10 | D Record Integral                        |
| 4.2.11 | Cursos Disponibles                       |

| Versión: 02                                      | Código:<br>PLA-MOF              | F. Implementación:<br>Abril de 2019 | Página 2 de 32                             |
|--------------------------------------------------|---------------------------------|-------------------------------------|--------------------------------------------|
| Elaborado por: Dirección<br>de Tecnologías de la | Revisado por:<br>Gerencia Gener | al - DACI                           | Aprobado con Resolución Nº 038-2019/PD-USS |
| Información                                      |                                 |                                     |                                            |

| 4.3   | Gestión Financiera                    | 21 |
|-------|---------------------------------------|----|
| 4.3.1 | Detalle Económico                     | 21 |
| 4.3.2 | Pagos con Visa                        | 21 |
| 4.4   | Procesos en Línea                     |    |
| 4.4.1 | Documentos del Expediente             |    |
| 4.4.2 | Matrícula en línea                    |    |
| 4.4.3 | Matricula Cursos de Verano (Pregrado) |    |
| 4.4.4 | Tramites                              |    |
| 4.4.5 | Carpeta de Grado / Titulo             | 24 |
| 4.5   | Servicios en Línea                    |    |
| 4.5.1 | Servicio psicológico en línea         |    |
| 4.5.2 | Registra tu equipo / Vehículo         |    |
| 4.5.3 | Catálogo online                       |    |
| 4.5.4 | Base de Datos E-Libro                 |    |
| 4.5.5 | Base de Datos EBSCO                   |    |
| 4.5.6 | Base de Datos Proquest                |    |
| 4.5.7 | Base de Datos Vlex                    |    |

| Versión: 02                                      | Código:<br>PLA-MOF             | F. Implementación:<br>Abril de 2019 | Página 3 de 32                             |
|--------------------------------------------------|--------------------------------|-------------------------------------|--------------------------------------------|
| Elaborado por: Dirección<br>de Tecnologías de la | Revisado por:<br>Gerencia Gene | ral - DACI                          | Aprobado con Resolución N° 038-2019/PD-USS |
| Información                                      |                                |                                     |                                            |

#### 1. Introducción

El objetivo del presente manual es brindar una guía que permita a los alumnos de Pregrado de la USS hacer uso del Sistema del Campus Virtual de una manera sencilla y práctica.

Los procesos descritos en el presente manual son:

- Datos Generales: Principal, Currículo, Cambiar Clave, Actualiza tus Datos
- Datos Académicos: Plan de Estudios, Ficha de Matricula, Cursos Actuales, Horarios
- Asistencia a Clases, Actividades Integradoras, Cuadro Resumen de Notas, Boleta de Notas, Orden de Mérito, Record Integral, Cursos Disponibles
- Gestión Financiera: Detalle Económico, Pagos con Visa
- Procesos en Línea: Documentos del Expediente, Matrícula en línea, Matricula Cursos de Verano (Pregrado), Tramites, Carpeta de Grado / Titulo
- Servicios en línea: Servicio psicológico en línea, Registra tu equipo / Vehículo, Catálogo online, Base de Datos E-Libro, Base de Datos EBSCO, Base de Datos Proquest, Base de Datos Vlex

Los usuarios del Sistema son:

- Alumnos de la USS

| Versión: 02              | Código:       | F. Implementación: | Página 4 de 32                             |
|--------------------------|---------------|--------------------|--------------------------------------------|
|                          | PLA-MOF       | Abril de 2019      |                                            |
| Elaborado por: Dirección | Revisado por: |                    | Aprobado con Resolución N° 038-2019/PD-USS |
| de Tecnologías de la     | Gerencia Gene | ral - DACI         |                                            |
| Información              |               |                    |                                            |

#### 2. Acceso a la Plataforma del Campus Virtual

Se accede por medio de un navegador web (Google Chrome, Mozilla Firefox, Microsoft Internet Explorer, etc.) e ingresando la dirección web (URL) <u>https://www.uss.edu.pe</u> (1), luego seleccionamos **CAMPUS** (2).

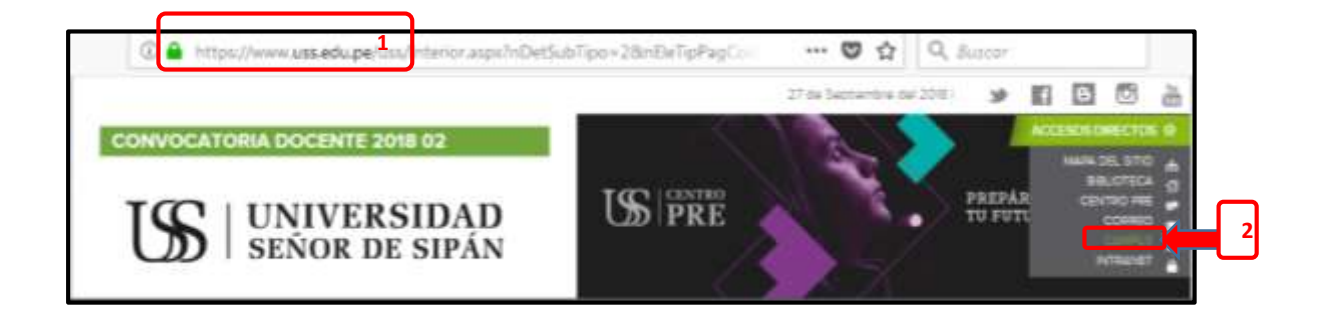

#### 3. Validación de Usuarios

Para poder acceder al campus ingresamos el "**NOMBRE DE USUARIO**" que será el código asignado a cada ingresante matriculado (código único de estudiante que se notificó mediante correo electrónico); y la "CONTRASEÑA" por defecto será el mismo usuario en minúscula hasta que el estudiante la cambie. Luego hacer clic en el botón INGRESAR.

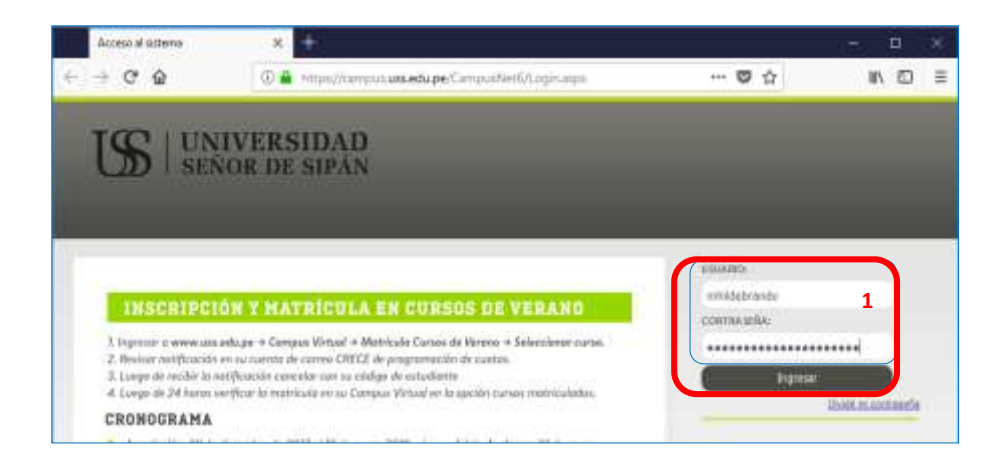

| Versión: 02                                                     | Código:<br>PLA-MOF             | F. Implementación:<br>Abril de 2019 | Página 5 de 32                             |
|-----------------------------------------------------------------|--------------------------------|-------------------------------------|--------------------------------------------|
| Elaborado por: Dirección<br>de Tecnologías de la<br>Información | Revisado por:<br>Gerencia Gene | ral - DACI                          | Aprobado con Resolución Nº 038-2019/PD-USS |

#### 4. Navegación por el Menú

En el campus virtual perfil ALUMNO, encontraremos las siguientes opciones:

#### 4.1 Datos Generales

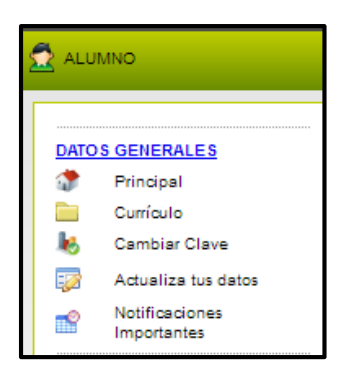

#### 4.1.1 Principal

Esta opción le permite mostrar los Datos Personales: Nombres, Apellidos, DNI, entre otros.

i. Datos Personales,

Muestra los datos registrados en nuestro sistema: nombres, apellidos, DNI, entre otros y la información acerca de los diferentes horarios de Simuladores, Tutoría,

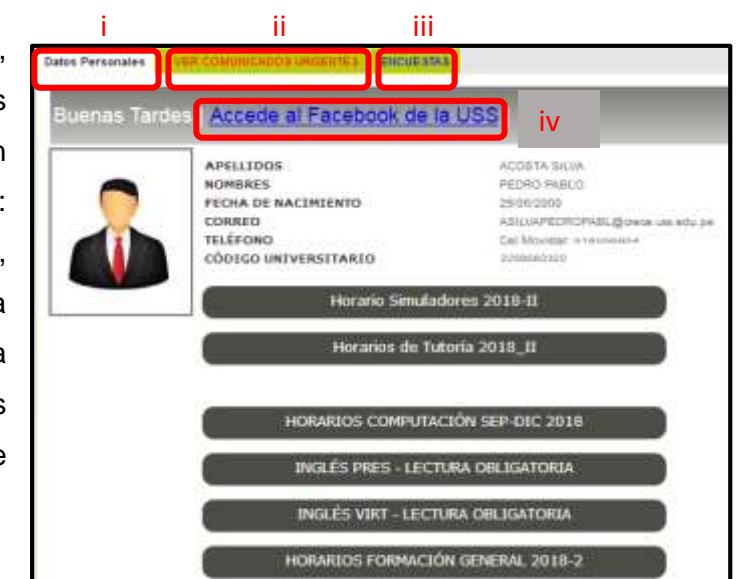

Computación,

Ingles y Formación General.

- ii. Ver comunicados urgentes, se notificará mensajes importantes
- iii. Encuestas, en el cual tendrá que responder para poder calificar y valorar el tema que se solicite dentro de cada encuesta.
- iv. Muestra un enlace para acceder al Facebook oficial de la Universidad Señor de Sipán.

| Versión: 02                                                     | Código:<br>PLA-MOF             | F. Implementación:<br>Abril de 2019 | Página 6 de 32                             |
|-----------------------------------------------------------------|--------------------------------|-------------------------------------|--------------------------------------------|
| Elaborado por: Dirección<br>de Tecnologías de la<br>Información | Revisado por:<br>Gerencia Gene | ral - DACI                          | Aprobado con Resolución Nº 038-2019/PD-USS |

#### 4.1.2 Currículo

Esta opción nos permite ver información de nuestro currículo, en el perfil alumno solo mostrará la información básica.

| ESTUDIOS REALIZ                                                          | 608                                                          |
|--------------------------------------------------------------------------|--------------------------------------------------------------|
| Colegio                                                                  | CEN ELVIRA GARCIA Y GARCIA                                   |
| Fecha die Ingres                                                         | 6 04/04/1993                                                 |
| Feithe de Egress                                                         | 31/12/1997                                                   |
| Nivel                                                                    | Seconderio 3                                                 |
|                                                                          |                                                              |
| No se encontraron D                                                      | SER.                                                         |
| No es enzoviranon D<br>Experiencias Laga<br>Trestitución                 | REN<br>REL<br>1985 - BAC UNIVERSIOND BEÑOR DE SIMMUS         |
| No se encontraron D<br>Experiencias Lege<br>Institución<br>Fecha Inicial | NEN<br>1984 - BAC UNIVERSIGAD SEÑOR DE SIPÁN S<br>19701/2005 |

#### 4.1.3 Cambiar Clave

Se ha elaborado un manual independiente, se recomienda descargarlo.

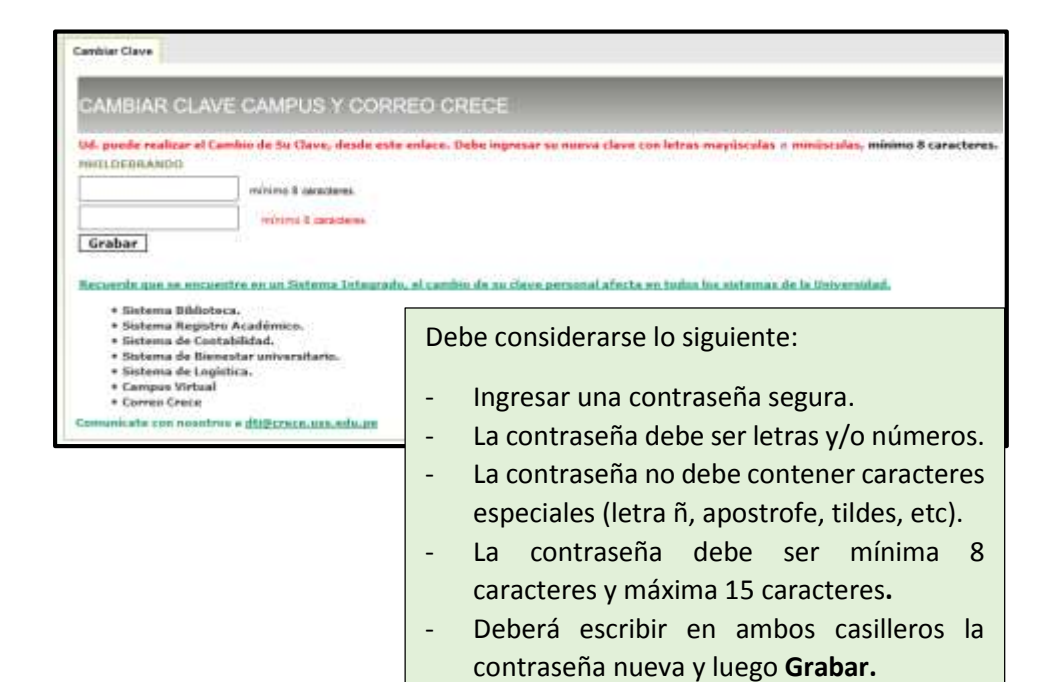

| Versión: 02                                                     | Código:<br>PLA-MOF             | F. Implementación:<br>Abril de 2019 | Página 7 de 32                             |
|-----------------------------------------------------------------|--------------------------------|-------------------------------------|--------------------------------------------|
| Elaborado por: Dirección<br>de Tecnologías de la<br>Información | Revisado por:<br>Gerencia Gene | ral - DACI                          | Aprobado con Resolución Nº 038-2019/PD-USS |

#### 4.1.4 Actualiza tus Datos

En esta opción se actualizará los datos del alumno y del apoderado.

- En el primer formulario se actualizará los datos del alumno:

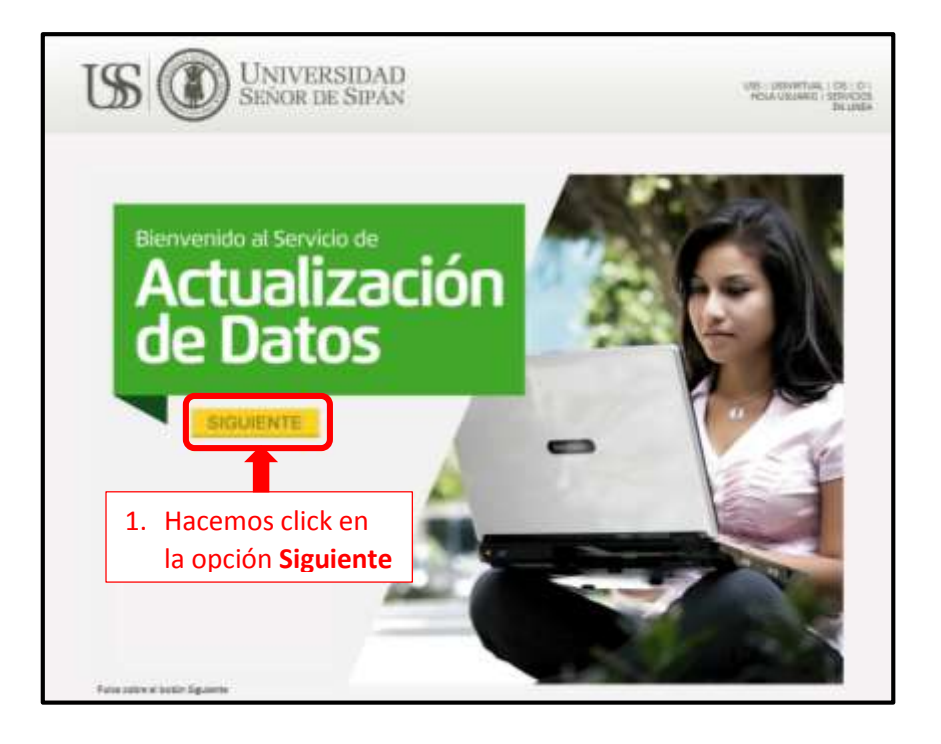

|                       | FICHA DE ÁCTUALIZACIÓN DE DA   | itos     | -                      |
|-----------------------|--------------------------------|----------|------------------------|
| Usuarin               |                                |          |                        |
| kmuerie MS            | CEARCIA                        |          |                        |
| Child's Concentration | 20012001103                    |          |                        |
| Datus personales      | 2011010101                     |          | 2. Si hubiera algún da |
| 2162                  | SANCIA CONCERNA                |          |                        |
| Direction -           | Agustin Arbulu 190             | Editar   | por modificar          |
| Talahara Na           | 074807888                      | 20201010 | hacemos click en la    |
| Sentance molect       |                                | Editar   | onción Editar          |
| Correct               | carolan#128@normail.com        | Editar   | Opcion Eultai          |
| The survey of the     | AND NOT A REPORT OF THE DAMA D |          |                        |
| Preferancias de env   | io de información digital      |          |                        |

| Versión: 02                                      | Código:<br>PLA-MOF              | F. Implementación:<br>Abril de 2019 | Página 8 de 32                             |
|--------------------------------------------------|---------------------------------|-------------------------------------|--------------------------------------------|
| Elaborado por: Dirección<br>de Tecnologías de la | Revisado por:<br>Gerencia Gener | ral - DACI                          | Aprobado con Resolución N° 038-2019/PD-USS |
| Información                                      |                                 |                                     |                                            |

- En el Segundo formulario se actualizará los datos del Apoderado

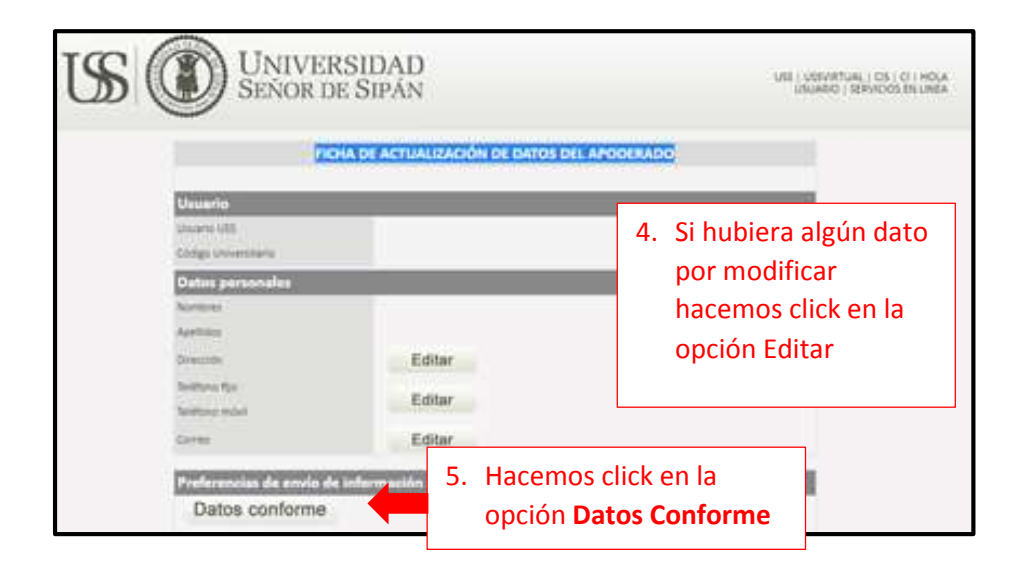

Al finalizar la actualización el sistema de cerrará y tendrá que volver a ingresar.

| Versión: 02                                                     | Código:                        | F. Implementación: | Página 9 de 32                             |
|-----------------------------------------------------------------|--------------------------------|--------------------|--------------------------------------------|
|                                                                 | PLA-MOF                        | Abril de 2019      |                                            |
| Elaborado por: Dirección<br>de Tecnologías de la<br>Información | Revisado por:<br>Gerencia Gene | ral - DACI         | Aprobado con Resolución Nº 038-2019/PD-USS |

#### 4.2 Datos Académicos

#### 4.2.1 Plan de Estudios

En esta opción se muestra la información del plan de estudios de la Carrera Profesional que has elegido estudiar.

| DATOS    | ACADEMICOS              | PLAN DK & VIUDICE |                                                                                                    |              |     |     |     |                                                                                                    |
|----------|-------------------------|-------------------|----------------------------------------------------------------------------------------------------|--------------|-----|-----|-----|----------------------------------------------------------------------------------------------------|
| Durant   | e el semestre           | PLAN              | DEESTUDIOS                                                                                                    |              |     |     |     |                                                                                                    |
|          | Plan de Estudios        | T - ABIL          | a a tana na Atanàna (Kamina Ingere 🔹                                                                                                    | _            |     | _   | _   |                                                                                                    |
|          | Ficha de Matrícula      | Callins           | Pullpholipre                                                                                                    | C) and lines | 111 | 1   |     | Performance in the local distance in the local distance in the loc |
| _        |                         | anarre .          | objects to annual a                                                                                                    |              | 4   | 10  | 14  |                                                                                                    |
| -        | Cursos Actuales         |                   | TRUE DR. BETROL                                                                                                    |              |     |     | 14  |                                                                                                    |
| _        |                         | 100013            | NAMESALTON & LA PROPERTANIZATION                                                                                                    |              |     |     | 4   |                                                                                                    |
| 0        | Horarios                | SPORTS            | COMMONSION SIZ TEXTOR Y ADDIVISION ACADEMICA                                                                                                    |              |     | 1.  | 4   |                                                                                                    |
|          |                         | 175012            | VERSIONAL BRANESING                                                                                                    |              | 4   | 10  | 4   |                                                                                                    |
|          | Asistencia a Clases     | 170014            | CHEROMON PTICS                                                                                                    |              | 4   | 1   | 14  |                                                                                                    |
|          |                         |                   | Total Links 1                                                                                                    | 24           | (in |     | in  |                                                                                                    |
|          | Actividades Integradors | 420.42            |                                                                                                    |              | 1   |     | L   |                                                                                                    |
|          |                         | 108111            | Purgeospector bay bakaping schedul                                                                                                    |              | 1+  | 6.  | ١.  | 108011                                                                                                    |
|          | Cronograma de           | 10489444          | STREET, CONTRACTOR & CRANCE                                                                                                    |              |     | 1   | 1   | 10803.5                                                                                                    |
|          | Exémenes                | 1PPRES            | PRODUCTION CONTRACTOR                                                                                                    | +            | 4   | 1   | 4   |                                                                                                    |
|          | Examenes                | IPG/022           | GAYEDRA SINAN                                                                                                    |              | 1   | 8   | 1   |                                                                                                    |
|          | Cuadro Resumen de       | 100000            | 9632-0HE401.0040-0012HL                                                                                                    | *            | 14  | Ŧ., | 1   |                                                                                                    |
| -        | Notes                   | 100024            | theory of the second second se | 1            | 1   | 10  | 14  |                                                                                                    |
|          | Notas                   |                   | Total Link 3                                                                                                    | 33           | 14  | +   | 14  |                                                                                                    |
| CX .     | Boleta de Notas         | 200,0.8           |                                                                                                    |              |     |     | I., |                                                                                                    |
|          | boleta de Notas         | 300011            | Detected COLUMN ACCOUNTS, 1894844,                                                                                                    |              |     |     | +   | 104013                                                                                                    |
| Culmir   | arteemes la ober        | 104952            | DENETHE OF REASONAL                                                                                                    | 8            | 8   |     | 1   | 104033                                                                                                    |
| Commit   | ado el semestre         | 108101            | DERECHD DE RENERINAE JURIERENE EDITEZE                                                                                                    | 3            | 1   | 1   | 14  | LITHERS                                                                                                    |
| <u>y</u> | Orden de Mérito         | 106334            | DEPECHS POLAL L (MARTE GENERAL)                                                                                                    | 8            | 14  | 1   | 14  | 108103                                                                                                    |
|          | orden de mento          | 109930            | TERM GRANK, ISS. MODSID                                                                                                    | -            | 1   | 10  | 1   | 108003                                                                                                    |
|          | De soud late such       | Parents -         | 1204442001 Y COMPLETENSE                                                                                                    |              |     | ۰.  | 1   |                                                                                                    |
|          | Record Integral         | 140030            | Ponule II                                                                                                    | a            | ₽.  |     | н.  | 1/0019                                                                                                    |
|          |                         | -                 | Tokar Links S                                                                                                    | 30           | 78  | 1   | 12  |                                                                                                    |
| EQ       | Cursos Disponibles      | 100.04            |                                                                                                    |              |     |     | 1   |                                                                                                    |
| _        |                         | TDilline)         | DEPECHS CONTENCIONS, PERLAND                                                                                                    |              | 14  | 1   | 14  | 104105                                                                                                    |
|          | Evaluación de Tesis     | 108345            | DENDORO NOVAL III                                                                                                    | 8            | 1   | 1   | 14  | 108334                                                                                                    |
| _        |                         | (10614)           | ACTO NUTIDICE                                                                                                    |              | 4   | 1   | 4   | 108533                                                                                                    |

#### 4.2.2 Ficha de Matricula

Esta opción muestra los cursos correspondientes al periodo actual, créditos, Ciclo, sección y número de veces que lleva el curso.

| DATO<br>Duran | S ACADEMICOS               | MATRICULA ACTUAL |                                  |        |          |       |         |     |  |
|---------------|----------------------------|------------------|----------------------------------|--------|----------|-------|---------|-----|--|
|               | Plan de Estudios           |                  |                                  |        |          |       |         | _   |  |
|               | Ficha de Matrícula         |                  |                                  |        |          |       |         |     |  |
|               | Cursos Actuales            | MATR             | ICULA ACTUAL                     |        |          |       |         |     |  |
|               | Horarios                   |                  |                                  |        |          |       |         |     |  |
|               | Asistencia a Clases        | a 1:             |                                  | -      | o bi     | or 1  | e       |     |  |
|               | Actividades Integradora    | Codigo           | Descripcion                      | Bloque | Creditos | Ciclo | Seccion | Vez |  |
|               | Cronograma de<br>Exámenes  | 1FG021           | PENSAMIENTO LOGICO<br>MATEMATICO | -      | 4        | п     | G       | 1   |  |
|               | Cuadro Resumen de<br>Notas | 1FG022           | CÁTEDRA SIPÁN                    | -      | 4        | п     | в       | 1   |  |
|               | Boleta de Notas            | 1FG023           | RESPONSABILIDAD SOCIAL           | -      | 4        | п     | E       | 1   |  |
| Culmi         | inado el semestre          |                  |                                  |        |          |       |         |     |  |
| <b>*</b>      | Orden de Mérito            | 1TS021           | PSICOLOGIA DEL DESARROLLO        | -      | 3        | II    | E       | 1   |  |
|               | Record Integral            | 1TS022           | TEORÍA DEL TRABAJO SOCIAL        | -      | 3        | п     | Α       | 1   |  |
| E             | Cursos Disponibles         | 1EG024           | INGLES I                         | -      | 2        | TT    | D       | 1   |  |
|               | Evaluación de Tesis        | 1                |                                  |        | -        |       | -       | - 1 |  |

| Versión: 02                                                     | Código:<br>PLA-MOF             | F. Implementación:<br>Abril de 2019 | Página 10 de 32                            |
|-----------------------------------------------------------------|--------------------------------|-------------------------------------|--------------------------------------------|
| Elaborado por: Dirección<br>de Tecnologías de la<br>Información | Revisado por:<br>Gerencia Gene | ral - DACI                          | Aprobado con Resolución Nº 038-2019/PD-USS |

#### 4.2.3 Cursos Actuales

En esta opción se muestran las pestañas de Cursos de Pregrado, Cursos de Computación, Curso de Idiomas y cursos de tutoría que esté llevando en el presente semestre.

Para poder ingresar y ver el detalle de cada curso hacemos click en la opción **Seleccionar.** 

| DATO | S ACADEMICOS                              | CURSON PHENRADO       | -            | in constants                     | CALCULAR COMM.                                 |   |    |   |             |    |
|------|-------------------------------------------|-----------------------|--------------|----------------------------------|------------------------------------------------|---|----|---|-------------|----|
| Dura | Plan de Estudios                          | CURSOS A              | CTUAL        | ES PREGRA                        | 00                                             |   |    |   |             |    |
|      | Ficha de Matrícula                        | Sector Proventieronal |              |                                  |                                                |   |    |   |             |    |
|      | Cursos Actuales                           | 1                     | to the start | Number                           | time .                                         |   | 1  | 1 |             |    |
|      | Horarios<br>Asistencia a Clases           | 10083813 1            | 904933       | Lispia pridice -                 | POLICE INSIDICE                                | - | A  |   | Selecconer  | 0  |
|      | Actividades Integrador<br>Cronograma de   | 10083816 1            | 104012       | Teoria del estado                | TECHDA DEL ESTADO                              | - | 4  |   | Seleccionar |    |
|      | Exámenes<br>Cuadro Resumen de<br>Notas    | 10086018 7            | 140011       | Drisladion a la<br>invastigación | INCLACION A LA<br>INVESTIGACIÓN                |   | A  | 2 | Selectionar | 0  |
| Culm | Boleta de Notas<br>iinado el semestre     | 10080106 3            | 645013       | Comprension<br>factor-reduction  | COMPRENEION DE TEXTOS Y<br>REDACCIÓN ACADEMICA |   | ¥. |   | Seleccionar | 0  |
| 7    | Orden de Mérito<br>Record Integral        | 10086194 1            | LADARS 3     | Personal Ananding                | PERSONAL BRANDING                              |   | à  | 0 | Selectionar | e. |
|      | Cursos Disponibles<br>Evaluación de Tesis | 10086282 1            | 11211+       | Compromises which                | COMPAGNEED STILLO                              |   | •  | A | Seleccionar | •  |

A continuación se detallará cada una de las opciones:

#### A. <u>Sílabo:</u>

El silabo es un documento donde encontrarás los temas a desarrollarse clase por clase, su contenido fue registrado previamente por el docente mediante el Campus virtual conteniendo la información académica correspondiente a su curso, así como información bibliográfica que puedes utilizar para fortalecer tu aprendizaje.

| Menu Cursos          | DATE                                                                                                    | IS INFORMATINOS                                                                                                    |  |  |
|----------------------|----------------------------------------------------------------------------------------------------|----------------------------------------------------------------------------------------------------|--|--|
| Silabo               | ESCUELA PROFESIONAL                                                                                                    | PROGRAMA DE FORMACIÓN GENERAL                                                                                                    |  |  |
| Consultas            | NOMBRE DEL CURSO                                                                                                    | INICIACION A LA INVESTIGACION                                                                                                    |  |  |
|                      | PRE-REQUISITO                                                                                                    |                                                                                                    |  |  |
| Cybercafe            | SEMESTRE ACADÉNICO                                                                                                    | 201802                                                                                                    |  |  |
| 🗔 Enviar Trabajos    | HORAS                                                                                                    | 4(Te.4 Prz.0)                                                                                                    |  |  |
| 🔯 Evaluar al Docente | CRÉDITOS                                                                                                    | 4                                                                                                    |  |  |
| Examenes en línea    | DURACIÓN                                                                                                    | 17 Semanas                                                                                                    |  |  |
| Foros del curso      | DOCENTE                                                                                                    | DIAZ DE ANGULO DORIS MARGOT                                                                                                    |  |  |
|                      | DETAULE DE SÍLABOS                                                                                                    |                                                                                                    |  |  |
| Material de Lectura  | FUNDAMENTACIÓN                                                                                                    |                                                                                                    |  |  |
| A Mis TAV            | La asignatura de Iniciación<br>carácter teórico-aplicativo.                                                                                                    | a la Investigación pertenece al Programa Académico de Formación General, c<br>Tiene como finalidad desarrollar en los estudiantes habilidades para la redaci                                                                             |  |  |
| 🤯 Mis Notas          | procedimientos formales, si<br>ejes curriculares a la Inve<br>Paradigmas y métodos de ir                                                                                                    | stemáticas y éticos: obteniendo información de su interés acorde con la makida<br>stigación Formativa y Emprendimiento, organizándose en tres unidades den<br>westigación científica y la Unidad III: Redacción del artículo científico. |  |  |
| Enlaces de Interés   | COMPETENCIAS                                                                                                    |                                                                                                    |  |  |
| Cerrar Curso         | Utiliza criterios básicos de redacción científica, para sustentar sus trabajos académicos, a través del uso n<br>bibliográficas físicas y electrónicas en base de datos, empleando normas de publicación establecidas por<br>autor. |                                                                                                    |  |  |
|                      | PROGRAMACIÓN ACADÉ                                                                                                    | AICA .                                                                                                    |  |  |

| Versión: 02                                                     | Código:<br>PLA-MOF             | F. Implementación:<br>Abril de 2019 | Página 11 de 32                            |
|-----------------------------------------------------------------|--------------------------------|-------------------------------------|--------------------------------------------|
| Elaborado por: Dirección<br>de Tecnologías de la<br>Información | Revisado por:<br>Gerencia Gene | ral - DACI                          | Aprobado con Resolución Nº 038-2019/PD-USS |

#### B. Consultas.

Éste enlace permite efectuar consultas a tu docente en cada uno de tus cursos.

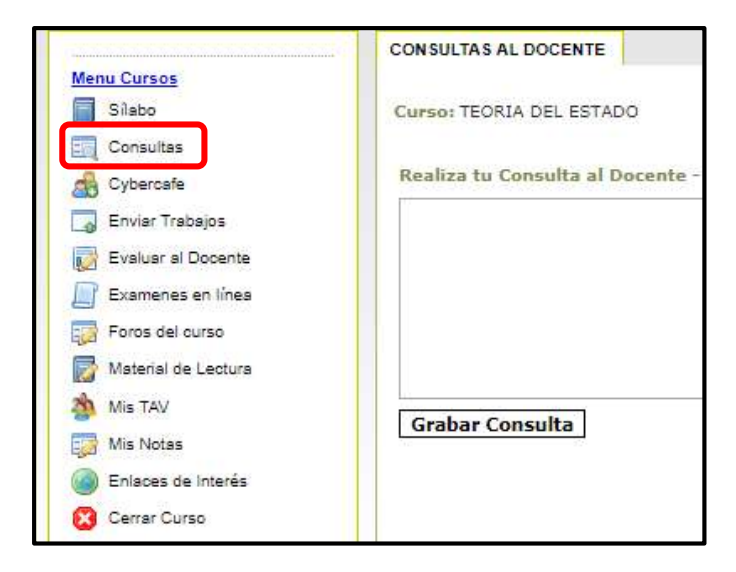

#### C. Cybercafe

En esta opción visualizarás los correos de tus compañeros de clase.

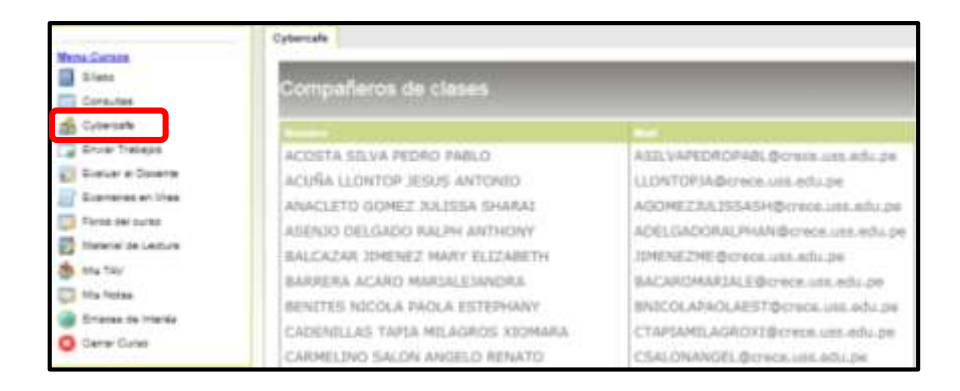

#### D. Enviar Trabajos

Esta opción te permite enviar los trabajos solicitados por el Docente, deberás ingresar de la siguiente manera:

- 1. Seleccionar el tipo de documento
- 2. Digita la materia
- 3. Digita el tema investigado,
- 4. Digita un resumen o comentario,

| Versión: 02              | Código:       | F. Implementación: | Página 12 de 32                            |
|--------------------------|---------------|--------------------|--------------------------------------------|
|                          | PLA-MOF       | Abril de 2019      |                                            |
| Elaborado por: Dirección | Revisado por: |                    | Aprobado con Resolución Nº 038-2019/PD-USS |
| de Tecnologías de la     | Gerencia Gene | ral - DACI         |                                            |
| Información              |               |                    |                                            |

- 5. Digita la referencia bibliográfica,
- 6. Haz clic en examinar y selecciona el archivo a subir (éste debe estar en formato .zip o .rar, hasta 4MB, el nombre sin espacios en blanco y debe contener tus iniciales)
- 7. Hacer clic en el botón Grabar.
- 8. Para verificar que los archivos se han subido debes hacer click en la opción Ver Archivos

| REDISTRO DE TRABAJOS                                                                                                    | - 23                                                                                                    |
|----------------------------------------------------------------------------------------------------|----------------------------------------------------------------------------------------------------|
| FORMULARIO DE                                                                                                    | REGISTRO DE ARCHIVOS                                                                                                    |
| Carteri TEDAJA OBIERAL DE                                                                                                    | DERECHO REGISTRAL (PRINCIPLOS REGISTRALES)                                                                                                    |
| A continuación presentarmo<br>- Se sugrete que el envio<br>- El Archivo a envier no de<br>Riempici Trabajo de eso<br>- Se recontenta personal<br>TrabajoEscellHCA zo C | a elgunas sugerencias pera el óptimo envío de archivos.<br>es reales en formale "usp" o "car" suyo tamaño no see mayor de 4.488.<br>el de contener espando en blenco.<br>el alp>TrategoDocel sus interes.<br>par sus archivos conteniendos sus intellensi Bjergilo n<br>in findidad que los archivos seen facilmente (dentificables. |
| United Actual: 12 000 académ                                                                                                    | or ha concluido Pecha de cleme de unitad .                                                                                                    |
|                                                                                                    | Subir Archivos                                                                                                    |
| Tips Disconsento                                                                                                    | COMENTARIO 1                                                                                                    |
| Hataria (Informàtica,<br>electrónica, Hatemàtica,<br>Idoman, Filoanfia, etc.)                                                                                          | 2                                                                                                    |
| Tamas Investigados                                                                                                    | 3                                                                                                    |
| Beaumen a Cometitaria                                                                                                    | 4                                                                                                    |
| Beferencia Bibliográfica                                                                                                    | 5                                                                                                    |
| Archive                                                                                                    | Examin r <sup>6</sup> Ni se ha seleccionado ningún arr                                                                                                    |
| Ver Archivos 8                                                                                                    | Grebur 7 Canceler                                                                                                    |

| Versión: 02              | Código:       | F. Implementación: | Página 13 de 32                            |
|--------------------------|---------------|--------------------|--------------------------------------------|
|                          | PLA-MOF       | Abril de 2019      |                                            |
| Elaborado por: Dirección | Revisado por: |                    | Aprobado con Resolución N° 038-2019/PD-USS |
| de Tecnologías de la     | Gerencia Gene | ral - DACI         |                                            |
| Información              |               |                    |                                            |

#### E. Evaluación al docente

Esta opción permite al alumno evaluar al docente responsablemente.

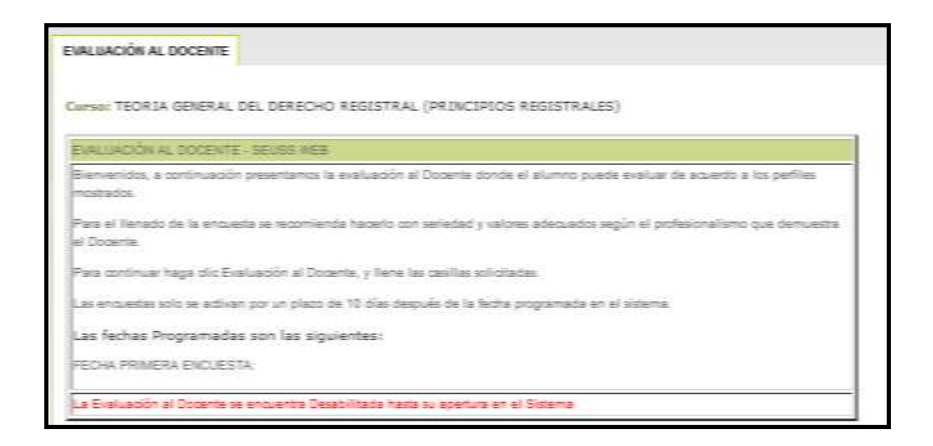

#### F. Examen en línea

Esta opción permite al alumno rendir exámenes en línea programados por el docente del curso.

| iniciación a la investigación                                                                                                    | 1 2                                   | 8 21                  | 1410/2018 04 0 | 638 a.M.         | 18 Eaner                              |
|----------------------------------------------------------------------------------------------------|---------------------------------------|-----------------------|----------------|------------------|---------------------------------------|
| THE DEVELOP                                                                                                    | TI NAN NAN AM                         | ciones.               |                | 1. Hace<br>opcid | mos click en l<br>ón <b>Ver Exame</b> |
| Calcula Joan Sa Tiangon, yao at<br>teorema contractor per al DOCENTA<br>Provenina (di pts)<br>C restante<br>C restante                                             | Exercit, "CEREES" dama                | er de heler trensverd |                |                  |                                       |
| trappens i (4 (10))<br>© verteiters<br>© tuise<br>Che en grebar                                                                                                    | 2. Marcam<br>respues                  | ios la<br>ta correcta |                |                  |                                       |
| v requirin t (4 pm)<br>⊕ recenteres<br>⊕ remo                                                                                                    |                                       |                       |                |                  |                                       |
| <ul> <li>Progenite 1 (4 (205)</li> <li>O vertifiere</li> <li>O vertifiere</li> <li>Chic on problem</li> <li>Monganite + (4 (205))</li> <li>O vertifiere</li> </ul> | Hacemos click<br>opción <b>Grabar</b> | en la                 |                |                  |                                       |

| Versión: 02                                                     | Código:<br>PLA-MOF             | F. Implementación:<br>Abril de 2019 | Página 14 de 32                            |
|-----------------------------------------------------------------|--------------------------------|-------------------------------------|--------------------------------------------|
| Elaborado por: Dirección<br>de Tecnologías de la<br>Información | Revisado por:<br>Gerencia Gene | ral - DACI                          | Aprobado con Resolución N° 038-2019/PD-USS |

#### G. Foros del curso

En esta opción puedes visualizar los foros correspondientes al curso y emitir tu opinión respecto a los temas propuestos mediante preguntas, que serán evaluadas durante el desarrollo del curso.

Para poder responder a un foro realizaremos los siguientes pasos:

- 1. Nos ubicamos en el semestre actual haciendo clic en el check
- 2. Se cargará el tema, hacemos clic en el check
- 3. Se cargará la pregunta, hacemos clic en el check
- 4. Hacemos clic en agregar respuesta
- 5. Se mostrará un cuadro de texto donde digitaremos la respuesta
- 6. Finalmente clic en Grabar

![](_page_14_Figure_9.jpeg)

![](_page_14_Figure_10.jpeg)

| Versión: 02                                                     | Código:                        | F. Implementación: | Página 15 de 32                            |
|-----------------------------------------------------------------|--------------------------------|--------------------|--------------------------------------------|
| Elaborado por: Dirección<br>de Tecnologías de la<br>Información | Revisado por:<br>Gerencia Gene | ral - DACI         | Aprobado con Resolución Nº 038-2019/PD-USS |

#### H. Material de Lectura

En esta opción podrás visualizar los archivos registrados por el docente y descargarlos en tu PC.

| CONTRACTOR OF THE OWNER                                      | ARCIN | IOS REDISTRADOS                                                                                                    |                                                                                                    |                        |
|--------------------------------------------------------------|-------|----------------------------------------------------------------------------------------------------|----------------------------------------------------------------------------------------------------|------------------------|
| Minis Canada<br>Tanan<br>Distriction<br>Concepts<br>Concepts | Arc   | ntros Registrados                                                                                                    |                                                                                                    |                        |
| El Eletar el Desarra                                         | Time  | Sector Printer Sector 34 Autom                                                                                                    | Description - Westerland                                                                                                    | Paulia                 |
| Elangens an inas                                             | 4     | ADMACHINE ADMACHINE ADMACH | elicary c7-PHENRYTHCIONDEXIL/Abits.var                                                                                                    | 10790348821-10-33      |
| Farmer de la da                                              | 18.1  | permeted as weather solution water advances                                                                                                    | (#46#49)-BILABOTHEOREDWINHEET, BILBIL/W                                                                                                    | 17/19/304831-12:27     |
| Contraction of Charles                                       | 9     | termsecond terministic result and parties                                                                                                    | RM335wFCDH7ENDOBNICHC.201807.0018-5wE-1wF                                                                                                    | 07/99/2010 21-14:57    |
| Un Turiat                                                    |       | Steles for the second of the state of the second second se | Madeure PLANERED INTERPT AND AND AND AND AND AND AND AND AND AND                                                                                                    | 07/9633-0833-07-28     |
| Draces de maries                                             | 8     | binds contraction and be                                                                                                    | TAT HERE PURCHASED IN A DESCRIPTION OF THE PARTY OF THE PARTY OF THE P | 1210030311-09-01       |
| Correctioner                                                 |       | MATTER AND INCOMES AND ADDRESS OF                                                                                                    | 6+01171-0002001-F9C7208888004.00712001-14-                                                                                                    | 07104100.00.01.00.00   |
|                                                              | ۲     | ALCONTRA                                                                                                    | StandarfWF<br>RL_TERM_V_RL_TITUL0_IRE_LA_INVRITIO+CIGH_INF                                                                                                    | 071001000021-00-07     |
|                                                              | 10    | CONTRACTOR OF CONTRACTOR OF CO | COMILAR SECTION PROCESSION VOID INF                                                                                                    | 02100304821-54-00      |
|                                                              |       | to take wood and provide the owner.                                                                                                    | 1072balle PROBLEMADEPHERTSSACIÓN ren                                                                                                    | 1110003018 (0-02-28    |
|                                                              | 4.0   | ACTIVE SECOND REPAIRED IN CONTRACT ON THE                                                                                                    | 1413456# 0000340 HESPARIDITATION ADDRESS 12341.198                                                                                                    | 14/10/2214 00:06:08    |
|                                                              | 1.1   | difficience and a                                                                                                    | phinter 200-original Arm                                                                                                    | 11,129,12318 (09-22-68 |
|                                                              | 2.0   | Instant Allocations of the Children Could be                                                                                                    | NUMBER OF STREET, STREET, STRE | 35/99/9512 10:38-86    |
|                                                              | 28.8  | Statiling and state                                                                                                    | مادمونى متصاديق مترجا ومحمد والمحمد                                                                                                    | 102/10/2010 (T-04-00)  |

#### I. Mis Notas

En esta opción se muestra las notas del curso.

Si tienes deuda pendiente de pago no podrás visualizar las notas.

| NS NOTAS   |             |                      |
|------------|-------------|----------------------|
| Curse: TEO | RÍA GENERAL | DEL DERECHO NOTARIAL |
|            |             |                      |
| NOTAS DE   | LA DRIDAD 4 | 1                    |
| Critaria   | Notas       |                      |
| PC .       | 15.00       |                      |
|            | 2010        |                      |

#### J. Enlaces de interés

En esta opción podrás observar algunos enlaces de interés que el docente registre.

![](_page_15_Figure_9.jpeg)

#### K. Cerrar Curso

Al hacer clic en ésta opción salimos del menú curso.

| Versión: 02                                                     | Código:<br>PLA-MOF             | F. Implementación:<br>Abril de 2019 | Página 16 de 32                            |
|-----------------------------------------------------------------|--------------------------------|-------------------------------------|--------------------------------------------|
| Elaborado por: Dirección<br>de Tecnologías de la<br>Información | Revisado por:<br>Gerencia Gene | ral - DACI                          | Aprobado con Resolución Nº 038-2019/PD-USS |

#### 4.2.4 Horarios

En esta opción se visualizará el horario de cada asignatura registrada, sección, docente, ambiente, día, hora inicio y hora fin.

| Mi Horario    |                                            |                |                                  |           |      |          |         |
|---------------|--------------------------------------------|----------------|----------------------------------|-----------|------|----------|---------|
| ENG SANA HANG |                                            |                |                                  |           |      |          |         |
| 00            |                                            |                |                                  |           |      |          |         |
| 00            |                                            |                |                                  |           |      |          |         |
|               | Anigestara                                 | <b>becaute</b> | Deserts                          | Antimte   | Dis  | Printer. | - Ein 1 |
|               | LOGICA JUNIORA                             | A              | SAMULAN CARRASCO, JUSE LUIS      | Aute 201  | U.A. | 9.25     | 10 0044 |
|               | TECRIA DEL ERTADO                          | A.:            | DELGADO FERMANDEZ ROSA EL 2+DETH | Puls 201  | int. | 10.00    | 12.3025 |
|               | INDWOIDE & LA INVESTIGACIÓN                | A              | Diaz DE ANGULO. DOMIS MANDOT     | Aute 2011 | Nat  | 130      | 10.90A8 |
|               | DOMPHONED ETID                             | A.7            | WARGAS FLORES, ANA GEOLIA        | Aux 201   | Mir  | 1.00     | 10 ELAS |
|               | COMPREMENDING TEXTOR Y REDACCION ACADEMICA | 4              | SAMME MIRES, AUGIN MADAU         | Aula 201  | 3.8  | T-98     | 10.9544 |
|               | PERSONAL BRANDING                          | A.             | EALDAÑA BARBOCA, ALABTEÑA        | Aute 201  | Vie. | 135      | 10.55A3 |

#### 4.2.5 Asistencia a Clases

En esta opción el alumno podrá visualizar sus asistencias a clases, siempre y cuando el Docente de cada curso lo ha registrado en el sistema.

| ESTENCIAS A CLASES                            |            |       |  |  |  |
|-----------------------------------------------|------------|-------|--|--|--|
| ASISTENCIAS A CLASES                          |            |       |  |  |  |
| Cerve                                         | Fecha      | Extad |  |  |  |
| COMPREMISION DE TEXTOS Y REDACCION ACADENISCA | 30/08/2018 | 4     |  |  |  |
| COMPRENSION DE TEXTOS Y REDACCION ACADENICA   | 06/09/2018 | 4     |  |  |  |
| COMPRENSION DE TEXTOS Y REDACCION ACADENICA   | 13/09/2018 |       |  |  |  |
| COMPRENEION DE TEXTOS Y REDACCION ACADEMICA   | 20/08/2018 |       |  |  |  |
| COMPRENEION DE TEXTOS Y REDACCION ACADEMICA   | 27/05/2018 | 4     |  |  |  |
| COMPRENSION DE TEXTOS Y REDACCION ACADENICA   | 04/10/2018 |       |  |  |  |
| COMPRENEION DE TEXTOS Y REDACCION ACADEMICA   | 11/30/2018 | 4     |  |  |  |
| COMPROMISO ETICO                              | 28/06/2018 |       |  |  |  |
| COMPROMISO ETICO                              | 05/09/2018 | 4     |  |  |  |
| COMPROMISO ETICO                              | 12/09/2018 |       |  |  |  |
| COMPROMISO ETICO                              | 18/09/2018 | 4     |  |  |  |
| COMPRONISO ETICO                              | 26/05/2018 |       |  |  |  |
| COMPROMISO ETICO                              | 03/10/201E | A     |  |  |  |
| COMPROMISO ETICO                              | 10/30/2058 |       |  |  |  |
| COMPROMUSO ETICO                              | 17/10/2018 | A .   |  |  |  |
| COMPROMISO ETICO                              | 24/10/2018 | 4     |  |  |  |
| INICIACION A LA INVERTIGACION                 | 28/08/2018 | A     |  |  |  |
| INICIACION A LA INVEETIGACION                 | 04/09/2018 |       |  |  |  |
| INICIACION A LA INVELTIBACION                 | 11/09/2018 | -     |  |  |  |
| INSCIACION A LA INVESTIGACION                 | 16/09/2018 | -     |  |  |  |
| THECTACION & LA INVESTIGACION                 | 25/09/2018 | A     |  |  |  |
| INTELACION A LA INVESTIGACION                 | 03/10/2018 | A     |  |  |  |
| INICIACION A LA INVERTIBACION                 | 09/10/2018 |       |  |  |  |
| INICIACION A LA INVESTIBACION                 | 16/10/2018 |       |  |  |  |
| INICIACION A LA INVESTIGACION                 | 23/10/2018 | A     |  |  |  |

| Versión: 02                                                     | Código:<br>PLA-MOF             | F. Implementación:<br>Abril de 2019 | Página 17 de 32                            |
|-----------------------------------------------------------------|--------------------------------|-------------------------------------|--------------------------------------------|
| Elaborado por: Dirección<br>de Tecnologías de la<br>Información | Revisado por:<br>Gerencia Gene | ral - DACI                          | Aprobado con Resolución Nº 038-2019/PD-USS |

#### 4.2.6 Actividades Integradoras

En esta opción se mostrará el Curso Taller que se registró en su Matrícula. En este ejemplo se visualiza el TALLER de FUTBOL

| AC | CTIVIDAD | ES INTE | GRADORA S      |         |                    |  |
|----|----------|---------|----------------|---------|--------------------|--|
| /  |          | /IDAI   | DES INTEGF     | RADO    | RAS                |  |
|    | Codigo   | Grupo   | Curso          | Seccion |                    |  |
|    | TA1FU    | AP1     | TALLER: FUTBOL | A       | <u>Seleccionar</u> |  |
|    |          |         |                |         |                    |  |

Al hacer click en **Seleccionar** nos muestra un menú de opciones: Asistencia a clases, consultas, Mis Notas, Ver Silabo.

| Menu Cursos Act. Integradoras |
|-------------------------------|
| Asistencia a Clases           |
| 🔄 Consultas                   |
| 🤯 Mis Notas                   |
| 詞 Ver Sílabo                  |
| 🔀 Cerrar                      |
|                               |

#### 4.2.7 Cuadro Resumen de Notas

En esta opción se podrá visualizar el detalle de las notas por cada variable ingresada en la fórmula.

| UADRO RES         | UME | N   |            |                |     |
|-------------------|-----|-----|------------|----------------|-----|
|                   |     |     | _          |                |     |
|                   |     |     |            |                |     |
| TECRUN DEL ESTADO | 1   |     | PARCIAL    | (AC+F+E+TAP)/2 | 2.5 |
| TEORIA DEL ESTADO | 1   | × . |            | (AC+F+3+T+2)/5 | 10  |
| TRORUA DEL ESTADO | 1   | 2   | EXPOSICIÓN | LAC+9+2+7+952  | 12  |
| TORIA DEL ESTADO  | 1   | Ŧ   | TRABASOR   | (ACAFARATAR)/S | 12  |
| TORIA DEL ESTADO  | 14  | 40  | ACTIVILED  | (AC+F+2+T+2)/5 | -   |

| Versión: 02                                                     | Código:<br>PLA-MOF             | F. Implementación:<br>Abril de 2019 | Página 18 de 32                            |
|-----------------------------------------------------------------|--------------------------------|-------------------------------------|--------------------------------------------|
| Elaborado por: Dirección<br>de Tecnologías de la<br>Información | Revisado por:<br>Gerencia Gene | ral - DACI                          | Aprobado con Resolución Nº 038-2019/PD-USS |

#### 4.2.8 Boleta de Notas

En esta opción se visualizará los resultados obtenidos en las diferentes unidades.

|       | ETA D  | ENOT      | 10.5                                           |       |        |         |
|-------|--------|-----------|------------------------------------------------|-------|--------|---------|
|       | EINTO  | Einon     |                                                |       |        |         |
| Cicla | Codigo | Condition | Anignature                                     | Notax | Robert | Promoto |
| 1     | 140011 | 4         | INICIACION A LA INVESTIGACION                  |       |        |         |
| 1     | 3P0012 | 4         | COMPRENSION DE TEXTOS Y<br>REDACCION ACADEMICA |       |        |         |
| 1     | 140013 | 4         | PERDONAL BRANDING                              |       |        |         |
| 1     | 120014 | 4         | COMPROMISO \$71CO                              |       |        |         |
| 1     | 100011 | 2         | LOGICA JURIDICA                                |       |        |         |
|       | 100012 | 3         | TEORIA DEL ESTADO                              | 11.4  | 8      | 4       |

#### 4.2.9 Orden de Mérito

En esta opción se muestra el orden de mérito y el promedio ponderado que obtuvo en un ciclo determinado.

| ORDEN DE MÉRITO        |         |       |                 |           |  |
|------------------------|---------|-------|-----------------|-----------|--|
| ORDEN DE MÉRIT         | C       |       |                 |           |  |
| Escuela                | Periodo | Ciclo | Orden de Mérito | Ponderado |  |
| ESCUELA TRABAJO SOCIAL | 201801  | 1     | 3               | 16.2      |  |

#### 4.2.10 Record Integral

En esta opción se observa las notas de todos los cursos que se ha llevado en un determinado período.

| e e e  | 0801                                 | NTEORAL                                                                                                    |            |                      |                                                                                                    |
|--------|--------------------------------------|----------------------------------------------------------------------------------------------------|------------|----------------------|----------------------------------------------------------------------------------------------------|
|        |                                      | 112000                                                                                                    |            |                      |                                                                                                    |
| 0 E    | SCUELA 1                             | RABAJO SOCIAL - FREGRADO (Curricular) - Vigente                                                                          |            |                      |                                                                                                    |
| Callel | Sullips                              | Angesting                                                                                                    | freedbard. |                      | Permitte                                                                                                    |
|        |                                      |                                                                                                    |            |                      | A CONTRACTOR OF A CONTRACTOR OF A CONTRACTOR AND A CONTRACTOR AND A CONTRACT |
| £.,    | 190011                               | INICIECIEN A LA INVESTIGACION                                                                                            | 4          | 1.6                  | 201801                                                                                                    |
| 1      | 1P0011<br>1P0013                     | INICIACION A LA INVESTIDACION<br>DOMENENZION DE TENTOS Y REDACCION ACADEMICA                                             | -          | 18                   | 201801                                                                                                    |
| 1      | 190011<br>190013<br>190013           | INICIACION A LA INVESTIDACION<br>DOMPRENEION DE TEUTOS Y REGACCION ACADEMICA<br>PERSONAL BRANCONG                        |            | 18<br>17<br>19       | 201801<br>201801<br>201803                                                                                                    |
| 1      | 1F0011<br>1F0013<br>1F0013<br>1F0014 | INCLACION A LA INVERTIGACIÓN<br>DOMINAMENTION DE TELFOS Y REDACCIÓN AGADEMICA<br>PERSIÓNAL BRANDING<br>COMPROMENDE ETECT | *          | 18<br>17<br>19<br>17 | 201801<br>201801<br>201801                                                                                                    |

| Versión: 02                                                     | Código:<br>PLA-MOF              | F. Implementación:<br>Abril de 2019 | Página 19 de 32                            |
|-----------------------------------------------------------------|---------------------------------|-------------------------------------|--------------------------------------------|
| Elaborado por: Dirección<br>de Tecnologías de la<br>Información | Revisado por:<br>Gerencia Gener | ral - DACI                          | Aprobado con Resolución Nº 038-2019/PD-USS |

### 4.2.11 Cursos Disponibles

Esta opción muestra los cursos que aún están pendientes llevarlos.

| CURS   | OS DISPONIBLES                                              |          | 1    |
|--------|-------------------------------------------------------------|----------|------|
| Codigo | Descripción                                                 | Creditos | Vece |
| 3      | LIDERAZGO Y COMPETITIVIDAD                                  | 3        | 0    |
| 3      | TRABAJO SOCIAL Y SALUD MENTAL                               | з        | 0    |
| 3      | DESARROLLO HUMANO, GENERO Y TRABAJO SOCIAL                  | 4        | 0    |
| 3      | SOCIOLOGIA DE LA FAMILIA                                    | 4        | 0    |
| 4      | METODOS ESTADISTICOS                                        | 4        | 0    |
| 4      | MODELOS DE INTERVENCION CON FAMILIAS                        | 4        | 0    |
| 4      | GESTION ORGANIZACIONAL Y DEL TALENTO HUMANO                 | 4        | 0    |
| 5      | CONSEJERÍA Y MEDIACIÓN                                      | 4        | 0    |
| 5      | TEORÍAS SOCIOLÓGICAS Y PROBLEMAS SOCIALES                   | 4        | 0    |
| 6      | ELECTIVO 1                                                  | 4        | 0    |
| 6      | NORMATIVIDADES JURÍDICAS EN LA INTERVENCIÓN<br>SOCIAL       | 4        | 0    |
| 7      | ELECTIVO 2                                                  | з        | 0    |
| 7      | TRABAJO SOCIAL, DERECHOS HUMANOS Y GRUPOS<br>VULNERABLES    | 4        | 0    |
| 8      | TRABAJO SOCIAL EMPRESARIAL                                  | 4        | 0    |
| 8      | ELECTIVO 3                                                  | з        | 0    |
| 8      | MERCADEO SOCIAL                                             | з        | 0    |
| 8      | RESOLUCIÓN DE CONFLICTOS SOCIO AMBIENTALES Y<br>NEGOCIACIÓN | 4        | 0    |
| 9      | SEMINARIO AVANZADO I                                        | 2        | 0    |
| 9      | INVESTIGACIÓN I                                             | 5        | 0    |

| Versión: 02                                                     | Código:                        | F. Implementación: | Página 20 de 32                            |
|-----------------------------------------------------------------|--------------------------------|--------------------|--------------------------------------------|
|                                                                 | PLA-MOF                        | Abril de 2019      |                                            |
| Elaborado por: Dirección<br>de Tecnologías de la<br>Información | Revisado por:<br>Gerencia Gene | ral - DACI         | Aprobado con Resolución N° 038-2019/PD-USS |

#### 4.3 Gestión Financiera

![](_page_20_Picture_1.jpeg)

#### 4.3.1 Detalle Económico

Esta opción te permite visualizar información detallada de los pagos realizados y pendientes en cada periodo. Así mismo se puede descargar los estados de cuenta en formato pdf e imprimirlos.

|                                                                                                    | 3           |         |             |             |                                                                                                    |      |
|----------------------------------------------------------------------------------------------------|-------------|---------|-------------|-------------|----------------------------------------------------------------------------------------------------|------|
| mail Programmin 875.00                                                                                          | 2)<br>      |         |             |             | (mm) (2)                                                                                                    |      |
| Obtener Detalle de Deuda 3                                                                                      | Test in the | Les and | Contract of |             | La la caración de la caración de la caración de la caración de la caración de la caración de la caración de la | 1.16 |
| LENENTHEY )                                                                                                    | Den TriAco  | 110-00  | 1           | 05/10/2014  | 14/08/2018 12:00:00                                                                                            | -    |
| INTERALIZA                                                                                                    | DHILLADO    | 1.18    | Â.          | on making   | 11082040.10.00.00                                                                                              |      |
| Ballacian of Travella                                                                                           | DHIGHADO    | 42,20   | 4           | en/osciolan | 17/WE3248-01-00148-                                                                                            | - 24 |
| MATRICLA.                                                                                                    | 011031203   | 196.95  |             | 41/08/3114  | 21/08/05/01 11:04:05                                                                                           | - 4  |
| THE REAL PROPERTY AND A DECEMPENDING OF A DECEMPENDING OF A DECEMPENDING OF A DECEMPENDING OF A DECEMPENDING OF | CHICKLADO   | 497.90  | 3           | 10.00.0014  | 29/10/2218 28:5214<br>4.45                                                                                     | - 2  |
| RECK O GATEGORIA IN & JOINT                                                                                     | CHICK.400   | -75.00  | 4           | 98/09/2018  | 25/10/3018 18:52118                                                                                            |      |
| UNITED OF BECH                                                                                                  | DHICFLADO   | 20.24   | 4           | secondia.   | 29/08/2018 58:52154<br>#-95                                                                                    |      |
| READON                                                                                                    | CHICELADO   | 447.25  | 1           | 31/10/2018  | 28/06/2016 12:00:00                                                                                            | 14   |
| NECH IN CATHLOR IN D.L. WILLIN                                                                                  | DHEBLADO    | -75.00  | 3           | 0111010-004 | 290006722-04 1.2-00-089<br>8/49,                                                                               |      |
| ender (m                                                                                                    | +micimint:  | 487.80  | 9           | 88/33/0019  |                                                                                                    |      |
| RECAIL CATHOLISIA D.L. 20220                                                                                    | +wasserts.  | -79.85  | +           | 0011110018  |                                                                                                    |      |
| HICKLE - CATELONE LINKS                                                                                         | PERMIT      | 12.70   |             | 001112010   |                                                                                                    |      |

#### 4.3.2 Pagos con Visa

Esta opción nos permite realizar los pagos de los servicios programados a través de la tarjeta visa.

Se ha elaborado un manual independiente "MANUAL\_PAGOS\_CON\_VISA", se recomienda descargarlo.

| GESTIÓN<br>VISA Pa | FINANCIE<br>gos con v | isa <b>d</b> | 2)<br>20 |        | Des  | carg     | a Manu<br>con vi | ial de pagos<br>sa |
|--------------------|-----------------------|--------------|----------|--------|------|----------|------------------|--------------------|
| [                  | Pages con Visa        | DS PRO       | GRAM     | ADOS   | PEN  | DIEN     | res              |                    |
|                    | Binnegoliki           | (market)     | -        | -      | Hate | Report 1 | Passantitute     |                    |
|                    | Hedricula             | Pendiente    | U.       | 305.00 | 0.05 | 300,85   | 1002010          | 10                 |
|                    | Persia-               | -            | <b>I</b> | 487.00 | 3.33 | 497,31   | JAINTOUTH !!     | 9                  |
|                    | Derivite              | Pendiente    | 4        | 482.80 | 3.85 | 457.91   | IDENCE IS        | 10                 |
|                    | Facepole              | Perdame      | 3        | 417.00 | 3.10 | 407.52   | 111000010        | 0                  |
|                    | Dennie .              | Perdanta     | e .      | 461.30 | 0.35 | 407.51   | \$100,000 (000)  | 10                 |
|                    | Provinción - 1        | * 1*         | 1        | PAGAR  |      |          |                  |                    |

| Versión: 02                                                     | Código:<br>PLA-MOF             | F. Implementación:<br>Abril de 2019 | Página 21 de 32                            |
|-----------------------------------------------------------------|--------------------------------|-------------------------------------|--------------------------------------------|
| Elaborado por: Dirección<br>de Tecnologías de la<br>Información | Revisado por:<br>Gerencia Gene | ral - DACI                          | Aprobado con Resolución N° 038-2019/PD-USS |

#### 4.4 Procesos en Línea

![](_page_21_Picture_1.jpeg)

#### 4.4.1 Documentos del Expediente

En esta opción se podrá visualizar el estado de los documentos que se ha presentado al momento de la postulación.

| Expedi | Expedientes                            |          |  |  |  |  |
|--------|----------------------------------------|----------|--|--|--|--|
| EX     | EXPEDIENTES                            |          |  |  |  |  |
| Sem    | Semestre de Admisión 2018 IA 💌         |          |  |  |  |  |
|        | Requisitos                             | Estado   |  |  |  |  |
|        | BOLETA, LM, DNI                        | Copia    |  |  |  |  |
|        | CERTIFICADO DE ESTUDIOS<br>SECUNDARIOS | Original |  |  |  |  |
|        | FOTOGRAFÍAS                            | Original |  |  |  |  |

#### 4.4.2 Matrícula en línea

Esta opción la utilizan los alumnos en los períodos regulares I y II (Ver manual).

Se ha elaborado un manual independiente, se recomienda descargarlo.

#### 4.4.3 Matricula Cursos de Verano (Pregrado)

Esta opción la utilizan los alumnos que quieren adelantar o nivelarse en sus cursos.

#### 4.4.4 Tramites

Esta opción nos permite programar un servicio, por ejemplo Carpeta de Maestría.

Para poder programar el servicio realizaremos los siguientes pasos:

- 1. Nos ubicamos en la opción Trámites
- 2. Seleccionamos la Escuela Profesional o /Maestría
- 3. Seleccionamos el tipo de Servicio

| Versión: 02              | Código:       | F. Implementación: | Página 22 de 32                            |
|--------------------------|---------------|--------------------|--------------------------------------------|
|                          | PLA-MOF       | Abril de 2019      |                                            |
| Elaborado por: Dirección | Revisado por: |                    | Aprobado con Resolución N° 038-2019/PD-USS |
| de Tecnologías de la     | Gerencia Gene | ral - DACI         |                                            |
| Información              |               |                    |                                            |

- 4. Seleccionamos la modalidad de estudios
- 5. Indicamos Cantidad (Tener cuidado en la cantidad a programar)
- 6. El Importe se muestra por defecto.
- 7. Hacemos click en la opción Programar.
- 8. Aceptamos la programación del servicio.
- 9. Finalmente se muestra el mensaje de la programación

|                                                                                                    | TANKING BOOMLES                                                                                          | ANUTES ITUATE CTIES THATES PROSHAMACION DE SERVICIOS                                                                                                    |   |
|----------------------------------------------------------------------------------------------------|----------------------------------------------------------------------------------------------------|----------------------------------------------------------------------------------------------------|---|
| Principal     Principal     Curroot Actuales     Plan de Setudos      SERVICIOS EN LÍNEA     Tearro     Esoco     Vílex Rase de Satte VIJLEX     Bese de Satte VIJLEX     Bese de Satte Procuest  PROCESOS EN LINEA     Transe     Transe     Carpeta de Creas     Thanse     Transe     Transe | Exaniis Profesional<br>Senistic<br>Mazakinė de Detadina<br>Cantalas<br>Importa<br>Importa Intel:<br>Nata | MAESTRIA EN GESTION DE EMPRESAS AGROEXPORTADORAS (Egresado)  CARPETA DE MAESTRIA  Presencial (Regular)  Presencial (Regular)  Construction de programmer  Construction de programmer  Programmer  Programmer  7 | : |

| Está Seguro, Este servicio ser | rá cargado a su es | tado de cuenta |
|--------------------------------|--------------------|----------------|
|                                | Aceptar            | 8<br>Cancelar  |

El servicio ha sido programado correctamente, verifica tu Detalle Económico

9

| Versión: 02              | Código:                 | F. Implementación: | Página 23 de 32                            |
|--------------------------|-------------------------|--------------------|--------------------------------------------|
|                          | PLA-MOF                 | Abril de 2019      |                                            |
| Elaborado por: Dirección | Revisado por:           |                    | Aprobado con Resolución Nº 038-2019/PD-USS |
| de Tecnologías de la     | Gerencia General - DACI |                    |                                            |
| Información              |                         |                    |                                            |

#### 4.4.5 Carpeta de Grado / Titulo

Esta opción está implementada para los alumnos que ya culminaron sus estudios y desean descargar sus formatos de Grados y Títulos.

El ejemplo del Item 4.4.4 es previo a la descarga de formatos GT.

Para poder acceder a los formatos virtuales seleccionamos la opción Carpeta de Grado/Título (1) y seleccionamos el grado Bachiller o Título (2).

| seus                                                                                                    | L BALADAR HAMBAR (SALAR)                                                                                                    |
|----------------------------------------------------------------------------------------------------|----------------------------------------------------------------------------------------------------|
| KUANO      ZINERADO                                                                                                    | CE SCARGA DE FORMATOS OF SOLSCITUD DE CARPETA Requisitate que se delse de compler para poller descargar un futerator. Dirección de Contabilidad, Tesorema y Cuentas Correntes            |
| Datass di sanghini<br>Pari de Esudina<br>Datas de Nativales<br>Ceses Antuales<br>Pari de Santales<br>Pari de Santales<br>Pari de Santales<br>Autoristés Vilapatimes<br>Castro Resuent de<br>Esanta-Resuent de<br>Esanta-Resuent de                                                                                                    | Centro de informatica y Sistemas Centro de informatica y Sistemas Centro de informatica y Sistemas Para el Bachiller el primer documento que se visualiza es la Solicitud de Certificado |
| Davida de Honas     Davida de Honas     Davida de Honas     Davida de Honas     Davida de Honas     Davida Integrel     Davida Davida Hona     Destrica Davida Honas     Destrica Davida Econderico                                                                                                    | de Estudios, la cual se tiene<br>que descargar, imprimir y<br>presentarlo en el área de<br>Registros Académicos<br>adjuntando los requisitos                                             |
| Pages on use #0     Process Internet     Descration an     Descration an     Matrices an Orac     Matrices Cross on     Matrices Cross on     Matrices     Matrices | aue indica en el documento                                                                                                    |

| Versión: 02                                                     | Código:                        | F. Implementación: | Página 24 de 32                            |
|-----------------------------------------------------------------|--------------------------------|--------------------|--------------------------------------------|
|                                                                 | PLA-MOF                        | Abril de 2019      | _                                          |
| Elaborado por: Dirección<br>de Tecnologías de la<br>Información | Revisado por:<br>Gerencia Gene | ral - DACI         | Aprobado con Resolución N° 038-2019/PD-USS |

![](_page_24_Picture_0.jpeg)

Si la Solicitud de Carpeta es de una Bachiller se mostrará un listado de 05 áreas certificadoras, cada una de estas áreas tiene un plazo de 72 horas para validar lo que le corresponde y proceder a habilitar el check.

Si todas las áreas están con el check activo, se mostrará los formatos de descarga para imprimir (al pasar el cursor por cada ícono se muestra la descripción del formato)

- El mismo procedimiento se realiza para la Solicitud de Carpeta de un Titulo

Nota: Los formatos no descargarán si no tiene todos los check activos

| Versión: 02              | Código:                 | F. Implementación: | Página 25 de 32                            |
|--------------------------|-------------------------|--------------------|--------------------------------------------|
|                          | PLA-MOF                 | Abril de 2019      | _                                          |
| Elaborado por: Dirección | Revisado por:           |                    | Aprobado con Resolución Nº 038-2019/PD-USS |
| de Tecnologías de la     | Gerencia General - DACI |                    |                                            |
| Información              |                         |                    |                                            |

#### 4.5 Servicios en Línea

#### 4.5.1 Servicio psicológico en línea

Esta opción te permite programar y llevar a cabo tus citas psicológicas. Este servicio se programa de la siguiente manera:

![](_page_25_Figure_3.jpeg)

| Versión: 02                                                     | Código:<br>PLA-MOF             | F. Implementación:<br>Abril de 2019 | Página 26 de 32                            |
|-----------------------------------------------------------------|--------------------------------|-------------------------------------|--------------------------------------------|
| Elaborado por: Dirección<br>de Tecnologías de la<br>Información | Revisado por:<br>Gerencia Gene | ral - DACI                          | Aprobado con Resolución Nº 038-2019/PD-USS |

#### El día de la cita ingresaremos al enlace.

![](_page_26_Picture_1.jpeg)

![](_page_26_Picture_2.jpeg)

![](_page_26_Figure_3.jpeg)

| Versión: 02                                                     | Código:<br>PLA-MOF             | F. Implementación:<br>Abril de 2019 | Página 27 de 32                            |
|-----------------------------------------------------------------|--------------------------------|-------------------------------------|--------------------------------------------|
| Elaborado por: Dirección<br>de Tecnologías de la<br>Información | Revisado por:<br>Gerencia Gene | ral - DACI                          | Aprobado con Resolución N° 038-2019/PD-USS |

![](_page_27_Picture_0.jpeg)

#### 4.5.2 Registra tu equipo / Vehículo

- 1. Seleccione la categoría del bien, puede desde una laptop hasta un automóvil
- 2. Seleccione la Marca
- 3. Registre una nueva Marca sino estuviese registrada
- 4. Seleccione modelo
- 5. Registre un nuevo modelo sino estuviese registrado
- 6. Registre número de serie
- 7. Registre alguna observación
- 8. Hacer click en la opción Registrar

| Registro de                                                       | equipos / Vahiculos                                                                                                    |                                                                               |
|-------------------------------------------------------------------|----------------------------------------------------------------------------------------------------|-------------------------------------------------------------------------------|
| Estimado alur<br>como: son lag<br>los datos que<br>universitario. | nno, a partir de la fecha si decides lle<br>stops, filmadoras, motos, etc. deberás<br>se indican para facilitar tu ingreso en | var tus bienes personales<br>s registrar en éste formula<br>entrada al campus |
| Calogunia                                                         | COMPUTADORA PORTATIL                                                                                                    | 1                                                                             |
| Harna                                                             | 1P                                                                                                    | 2                                                                             |
| Otre Harco                                                        |                                                                                                    |                                                                               |
| Hisdalio                                                          | PAVILION                                                                                                    |                                                                               |
| Qire Studala                                                      | -                                                                                                    |                                                                               |
| R* de Sana                                                        | SR12354                                                                                                    | 6                                                                             |
|                                                                   |                                                                                                    |                                                                               |
| Observation                                                       |                                                                                                    | 7                                                                             |
|                                                                   |                                                                                                    |                                                                               |

| Versión: 02                                                     | Código:<br>PLA-MOF              | F. Implementación:<br>Abril de 2019 | Página 28 de 32                            |
|-----------------------------------------------------------------|---------------------------------|-------------------------------------|--------------------------------------------|
| Elaborado por: Dirección<br>de Tecnologías de la<br>Información | Revisado por:<br>Gerencia Gener | ral - DACI                          | Aprobado con Resolución Nº 038-2019/PD-USS |

#### 4.5.3 Catálogo online

Se ha elaborado un manual independiente "MANUAL\_CATALOGO\_ONLINE", se recomienda descargarlo.

#### 4.5.4 Base de Datos E-Libro

Esta Base de datos te permite buscar el material bibliográfico de acuerdo al tipo de lectura que necesitas.

Para poder acceder a la base de datos hacemos clic en la opción e-libro (1), hacemos la búsqueda, digitando el texto (2) y clic en el botón Buscar en ebrary(3).

![](_page_28_Figure_5.jpeg)

#### 4.5.5 Base de Datos EBSCO

Esta base de datos en línea nos permite acceder a diversos datos multidisciplinarios que proveen los textos completos, las referencias y resúmenes de miles de publicaciones científicas y académicas en diferentes áreas de las ciencias y humanidades.

Hacer clic en las siguientes opciones:

| Versión: 02                                                     | Código:<br>PLA-MOF             | F. Implementación:<br>Abril de 2019 | Página 29 de 32                            |
|-----------------------------------------------------------------|--------------------------------|-------------------------------------|--------------------------------------------|
| Elaborado por: Dirección<br>de Tecnologías de la<br>Información | Revisado por:<br>Gerencia Gene | ral - DACI                          | Aprobado con Resolución Nº 038-2019/PD-USS |

| 185CO Publishing Service Selection Page | 🖓 + 🔯 - 🖄 🖮 + Pigra + Soparidad + Heranieritas + 😥                     |
|-----------------------------------------|------------------------------------------------------------------------|
|                                         |                                                                        |
| Select line Service                     | TRSED Support Site                                                     |
| UNIVERSIDAD SENOR DE SIPAN              |                                                                        |
| Bisses de Datos Multidiscusinarias      | 2                                                                      |
| Business Searching Interface            |                                                                        |
|                                         | Supported Entrodece<br>Recommended nivinum screen resolution: 3024x768 |
|                                         | ESCO Support Site   Privacy Policy   Terms of Use   Copyright          |
|                                         | EBSCOtruit Committee                                                   |
|                                         | @ 2011 EBPCG Industries. Inc. All rights material                      |
|                                         | DBCO Publishes Seven Setteriore                                        |

![](_page_29_Figure_1.jpeg)

| There's Longarder Indon's Editing Marine                                    | Gorecter      | 🖉 Carpela | Petitional | stronger - | Appelle  |
|-----------------------------------------------------------------------------|---------------|-----------|------------|------------|----------|
|                                                                             |               |           |            | Libri      | ary Logo |
|                                                                             |               |           |            |            |          |
| 0                                                                           |               |           |            |            |          |
| EBSCODOIT                                                                   |               |           |            |            |          |
| Digitamos el tema                                                           | Al Bus        | icar      | 6          |            |          |
| Oproves de balqueda+ Balqueda básica. Bonqueda avançasia avançasia evatoria | a de biaqueda |           | 0          |            |          |

| Versión: 02                                                     | Código:<br>PLA-MOF             | F. Implementación:<br>Abril de 2019 | Página 30 de 32                            |
|-----------------------------------------------------------------|--------------------------------|-------------------------------------|--------------------------------------------|
| Elaborado por: Dirección<br>de Tecnologías de la<br>Información | Revisado por:<br>Gerencia Gene | ral - DACI                          | Aprobado con Resolución Nº 038-2019/PD-USS |

#### 4.5.6 Base de Datos Proquest

Se muestra la pantalla con cuadro de texto para digitar el tema que buscas.

![](_page_30_Picture_2.jpeg)

#### 4.5.7 Base de Datos Vlex

En esta base de datos hacemos clic en las siguientes opciones:

![](_page_30_Figure_5.jpeg)

| Versión: 02                                      | Código:<br>PLA-MOF                       | F. Implementación:<br>Abril de 2019 | Página 31 de 32                            |
|--------------------------------------------------|------------------------------------------|-------------------------------------|--------------------------------------------|
| Elaborado por: Dirección<br>de Tecnologías de la | Revisado por:<br>Gerencia General - DACI |                                     | Aprobado con Resolución Nº 038-2019/PD-USS |
| Información                                      | Gerencia General - DAGI                  |                                     |                                            |

![](_page_31_Picture_0.jpeg)

| Versión: 02                                      | Código:                                  | F. Implementación: | Página 32 de 32                            |
|--------------------------------------------------|------------------------------------------|--------------------|--------------------------------------------|
|                                                  | PLA-MOF                                  | Abril de 2019      | _                                          |
| Elaborado por: Dirección<br>de Tecnologías de la | Revisado por:<br>Gerencia General - DACI |                    | Aprobado con Resolución Nº 038-2019/PD-USS |
| Información                                      |                                          |                    |                                            |